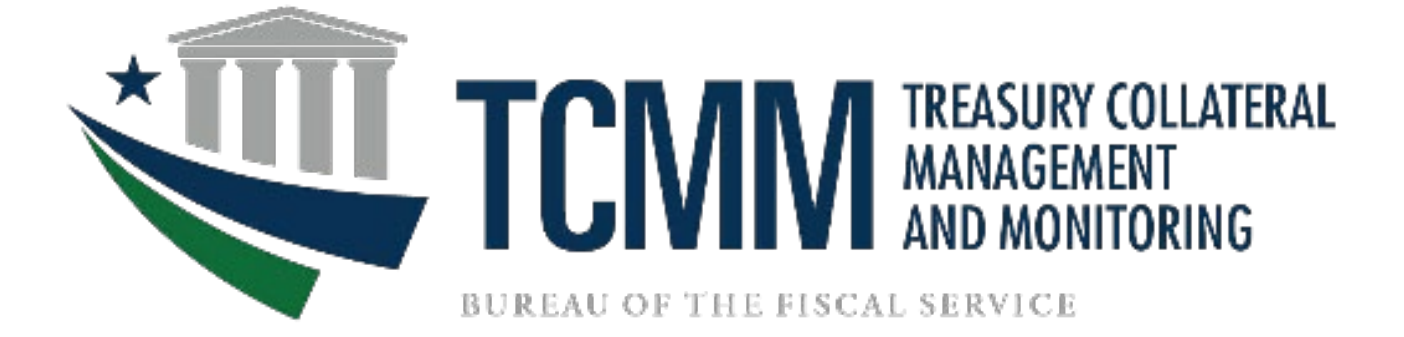

# TCMM 3.0 FI and LSA User Guide

September 2023

# Table of Contents

| TCMM OVERVIEW                                            | 3      |
|----------------------------------------------------------|--------|
| GAINING ACCESS TO TCMM                                   | 3      |
| USER AUTHENTICATION AND PROVISIONING                     | 3      |
| SIGNING UP WITH ID.ME<br>If you are creating an account: | 4      |
| If you are using an existing ID.me account:              | 4      |
| COMPLETING FORMS                                         | 5      |
| LSA Form                                                 | 5      |
| FI FORM<br>LOGGING INTO THE TCMM APPLICATION             | 6<br>7 |
| ID.ME ACCOUNT:                                           | 7      |
| WELCOME HOME PAGE AND MENUS FOR A FI USER                | 8      |
| ALERT NOTICES<br>USER ROLES: FI USER                     | 8<br>9 |
| Monitor Accounts                                         | 9      |
| VIEW SCHEDULED ATBC CHANGES                              |        |
| VIEW AT BC CHANGE HISTORY                                |        |
| Helpful Notes<br>Date Validation                         | 12     |
| QUESTIONS OR ASSISTANCE                                  |        |
| LSA ROLES & RESPONSIBILITIES FOR SETTING UP FI USERS     | 14     |
| Roles and Responsibilities                               | 14     |
| LSA AND USER SET-UP AND CHANGES                          | 14     |

# TCMM OVERVIEW

The Treasury Collateral Management and Monitoring (TCMM) system is a centralized application operated by the Federal Reserve Bank to monitor securities pledged as collateral for the following two Treasury programs:

- 1. 31 CFR Part 202 Depositaries and Financial Agents of the Federal Government
- 31 CFR Part 225 Acceptance of Bonds Secured by Government Obligations in Lieu of Bonds with Sureties

This web-based application provides Financial Institutions (FI) and Local Security Administrators (LSAs) with online access to review pledged account balances and generate reports. In addition, it provides LSAs the ability to manage the access of others within their organization.

**Note:** There should always be two people assigned as the LSA at each Financial Institution accessing TCMM.

# GAINING ACCESS TO TCMM

#### User Authentication and Provisioning

The Common Approach to Identity Assurance (CAIA) is an initiative that has been implemented for all Treasury applications to securely authenticate and provision users through SailPoint Identity IQ (IIQ). CAIA allows the following two different methods for authenticating users:

- 1. **Personal Identity Verification (PIV) Card** PIV credentials may also be referred to by different names within the organization, such as LincPass, Smart Card, Common Access Card (CAC) or USAcess.
- 2. **ID.me** Credential Service Provider (CSP) that is available for non-PIV users through CAIA.

Users at Financial Institutions are considered as non-PIV users and will need to complete the following to gain TCMM access:

- 1. Create or have an existing account with ID.me.
- 2. Complete and submit the Local Security Administrator (LSA) Authorization form.

#### Signing Up with ID.me

LSA and FI users will be required to login in TCMM using a Credential Service Provider (CSP) ID.me. You will need to create an account with ID.me or use an existing account.

| Create an ID.me acc         | count |
|-----------------------------|-------|
| Already have an ID.me accou | nt?   |
|                             |       |
| Indicates a required field  |       |
| imail *                     |       |
| Enter your email address    |       |
| Password *                  |       |
| Enter password              |       |
| Confirm Password *          |       |
| Reenter password            |       |

#### Creating an account with ID.me

If you are creating an account:

- 1. Go to the TCMM site below to register and create your account:
  - o TCMM URL: <u>https://tcmm.for.fiscal.treasury.gov/tcmm/home</u>
  - Select "Create an ID.me account" and follow the prompts.
- 2. Steps to create an account will typically include providing identity information, confirming email address, and selecting a multi-factor authentication method.
- 3. You must use the same work email address that is on your LSA Authorization Form; Users should not enroll using a personal email address.
- 4. If you have difficulties with creating an ID.me account, please refer to the ID.me Help Center article <u>"Creating your ID.me account"</u>.

#### If you are using an existing ID.me account:

You must ensure that the email address on your LSA Authorization Form is added to the account as the primary email address. If you need steps on how to update your email address, please refer to the ID.me center article at <u>Changing your account email address</u>.

**Note:** We recommend that you have your ID.me account set up prior to submitting the form to grant TCMM access.

# COMPLETING FORMS

#### LSA Form

The TCMM LSA Authorization Forms can be obtained by contacting the TCMM Operations Team at 1-888-568-7343 opt 2 or at tcmm@stls.frb.org.

LSA must complete all sections of the form and ensure to check the ID.me checkbox to indicate that your ID.me account has been established. In addition, sign off by the Officer at your organization is needed to grant LSA access.

Once complete, please submit to the TCMM Operations Team at <u>TCMM@stls.frb.org</u> or the Treasury Support Center (TSC) at <u>TCMM\_TSC@stls.frb.org</u>.

*Reminder*: Please have your ID.me account established before submitting the form. Ensure the email address on the TCMM LSA Authorization Form is the same as the <u>primary</u> email address in ID.me; Users cannot enroll using a personal email address.

|                                                                     | Treasury<br>Local S                                                    | / Collateral M<br>ecurity Admi             | anagement and Mor<br>nistrator (LSA) Auth                          | nitoring (TCMM)<br>orization Form                        |                                                 |
|---------------------------------------------------------------------|------------------------------------------------------------------------|--------------------------------------------|--------------------------------------------------------------------|----------------------------------------------------------|-------------------------------------------------|
| The officer (Officer)<br>(LSAs) for TCMM se<br>each FI location th: | of the Financial Institu<br>rvices. Each LSA ma<br>at requires access. | ition (FI) identifier<br>y designate other | d below designates the foll<br>individuals as users or LS          | lowing to serve as local sec<br>As. At least two LSAs mu | urity administrators<br>ust be named for        |
| Section 1 - Gene                                                    | ral Information                                                        |                                            |                                                                    |                                                          |                                                 |
| Create New                                                          | LSA(s)                                                                 |                                            |                                                                    |                                                          |                                                 |
| Modify LSA                                                          | Information (only                                                      | applies to last n                          | iame, e-mail address, p                                            | hone number and/or add                                   | iress)                                          |
| Delete LSA                                                          | s)<br>n Complete                                                       |                                            | Einancia                                                           | Institution (EI) Acces                                   | e Needed                                        |
| Einen in Lastitution                                                | Vama                                                                   |                                            |                                                                    |                                                          | Sheeded                                         |
| ADA Number                                                          | warne.                                                                 |                                            |                                                                    |                                                          |                                                 |
| Aun munice.                                                         |                                                                        |                                            |                                                                    |                                                          |                                                 |
| Section 2 – LSA                                                     | Profile(s)                                                             | Local Sec                                  | urity Administrator                                                |                                                          |                                                 |
| I SA's Name (first la                                               | ct)                                                                    | Local Sec                                  | any summarial                                                      |                                                          |                                                 |
| cons name (ma, a                                                    | .,                                                                     |                                            |                                                                    |                                                          |                                                 |
| LSA's E-mail Addres                                                 | is (not shared)                                                        |                                            |                                                                    |                                                          |                                                 |
| Phone Number (dire                                                  | ct number to LSA)                                                      |                                            |                                                                    |                                                          |                                                 |
| Branch Name (LSAI                                                   | ocation)                                                               |                                            |                                                                    |                                                          |                                                 |
| Street Address (LSA                                                 | location)                                                              |                                            |                                                                    |                                                          |                                                 |
| Street Address Line                                                 | 2 (LSA location)                                                       |                                            |                                                                    |                                                          |                                                 |
| City / State / Zip (LS                                              | A location)                                                            |                                            |                                                                    |                                                          |                                                 |
| LSA Activation Date                                                 |                                                                        | Effec                                      | tive Immediately                                                   | Future Effective Date                                    |                                                 |
| Section 3 - Offic                                                   | er Authorization                                                       |                                            |                                                                    |                                                          |                                                 |
| By signing below the C<br>Officer also agrees to I                  | the responsible on behalt                                              | of the Institution fo                      | t by the Financial Institution to<br>r all security management rel | ated to TCMM access. The off                             | n serve as LSAs. The<br>ficer signing this form |
| Name (print)                                                        | as an LSA on this for                                                  | m.                                         | Signature                                                          |                                                          |                                                 |
| Title                                                               |                                                                        |                                            | Phone                                                              |                                                          | Date                                            |
| Email Address                                                       |                                                                        |                                            | 1                                                                  |                                                          | <u> </u>                                        |
|                                                                     |                                                                        |                                            |                                                                    |                                                          |                                                 |
| Please submi                                                        | t completed forms                                                      | via e-mail to T                            | CMM Operations or th                                               | e TCMM Treasury Sup                                      | port Center at:                                 |
|                                                                     |                                                                        | TCMM@stls fr                               | org or TCMM_TSC@s                                                  | tis frb org                                              |                                                 |
|                                                                     |                                                                        |                                            | atamat Has Only                                                    | -                                                        |                                                 |
| Date/Time Confirmed                                                 | with Authorizer:                                                       | Initials:                                  | Date/Time Verified Aut                                             | hority and Title:                                        | Initials:                                       |
| Data Catanat                                                        |                                                                        | In Minter                                  | Data Cata Madila da                                                |                                                          | le Melere.                                      |
| Date Entered:                                                       |                                                                        | moats:                                     | Owe Endy Verified:                                                 |                                                          | moals:                                          |
|                                                                     |                                                                        |                                            |                                                                    |                                                          |                                                 |

**Examples of the TCMM LSA Authorization Forms** 

After receiving confirmation from the TSC that access has been granted, you can proceed with following the logging into TCMM steps below.

#### FI Form

The TCMM FI Authorization Form can be obtained by contacting the TCMM Operations Team at 1-888-568-7343 opt 2 or at tcmm@stls.frb.org.

All sections of the form must be complete. Also, ensure to check the ID.me checkbox to indicate that your ID.me account has been established. In addition, this form needs to be signed off by the authorized LSA we have on file at your organization.

Once complete, please submit to the TCMM Operations Team at <u>TCMM@stls.frb.org</u> or Treasury Support Center (TSC) at <u>TCMM\_TSC@stls.frb.org</u>.

*Reminder*: Please have the user ID.me account established before submitting the form. Also, the user needing access should ensure the email address on the TCMM FI Form is the same as the <u>primary</u> email address in ID.me; Users cannot enroll using a personal email address.

|                                                                      | rieds                                                                           | Financ                                                         | ial In              | stitution User F                                                                                                    | orm                                                     |                            |                                   |
|----------------------------------------------------------------------|---------------------------------------------------------------------------------|----------------------------------------------------------------|---------------------|----------------------------------------------------------------------------------------------------|---------------------------------------------------------|----------------------------|-----------------------------------|
| The Local Security                                                   | Administrator of the                                                            | Financial Institution (F                                       | I) ide              | ntified below designation of the second second | ates the individual who                                 | can be re                  | sponsible on                      |
| Section 1 - Gen                                                      | eral Information                                                                |                                                                |                     |                                                                                                    |                                                         |                            |                                   |
| Create New                                                           | User                                                                            |                                                                |                     |                                                                                                    |                                                         |                            |                                   |
| Modify Use<br>Delete User                                            | r (only applies to la                                                           | ast name, e-mail ad                                            | dress               | , phone number a                                                                                                    | nd/or address)                                          |                            |                                   |
| D.me Set U                                                           | Ip Complete                                                                     |                                                                |                     |                                                                                                    |                                                         |                            |                                   |
| Financial Institution                                                | Name:                                                                           |                                                                |                     |                                                                                                    |                                                         |                            |                                   |
| ABA Number:                                                          |                                                                                 |                                                                |                     |                                                                                                    |                                                         |                            |                                   |
| Section 2 – Use                                                      | r Profile                                                                       |                                                                |                     |                                                                                                    |                                                         |                            |                                   |
|                                                                      |                                                                                 |                                                                |                     | User Info                                                                                                    | rmation                                                 |                            |                                   |
| Name (first, last)                                                   |                                                                                 |                                                                |                     |                                                                                                    |                                                         |                            |                                   |
| E-mail Address (no                                                   | t shared)                                                                       |                                                                |                     |                                                                                                    |                                                         |                            |                                   |
| Phone Number                                                         |                                                                                 |                                                                |                     |                                                                                                    |                                                         |                            |                                   |
| Branch Name (Use                                                     | r location)                                                                     |                                                                |                     |                                                                                                    |                                                         |                            |                                   |
| Street Address (Use                                                  | er location)                                                                    |                                                                |                     |                                                                                                    |                                                         |                            |                                   |
| Street Address Line                                                  | e 2 (User location)                                                             |                                                                |                     |                                                                                                    |                                                         |                            |                                   |
| City / State / Zip (U                                                | ser location)                                                                   |                                                                |                     |                                                                                                    |                                                         |                            |                                   |
| Activation Date                                                      |                                                                                 | Effective Immediately Future Effective Date                    |                     |                                                                                                    |                                                         |                            |                                   |
| Section 3 – Loca                                                     | al Security Admin                                                               | istrator Authoriza                                             | tion                |                                                                                                    |                                                         |                            |                                   |
| By signing below the<br>responsible on behalt<br>cannot be designate | Local Security Adminis<br>of the Institution for all<br>of in Section 2 of this | trator certifies that he/sh<br>security management re<br>form. | e is du<br>elated i | ly authorized by the Fi<br>to TCMM access. The                                                                                                    | nancial Institution to desig<br>Local Security Administ | nate indivi<br>trator sign | duals who can be<br>ing this form |
| Name (print)                                                         |                                                                                 |                                                                |                     | Signature                                                                                                    |                                                         |                            |                                   |
| Title                                                                |                                                                                 |                                                                |                     | Phone                                                                                                    |                                                         | Date                       |                                   |
| Email Address                                                        |                                                                                 |                                                                |                     |                                                                                                    |                                                         |                            |                                   |
|                                                                      |                                                                                 |                                                                |                     |                                                                                                    |                                                         |                            |                                   |
| Please                                                               | submit completed                                                                | l forms via e-mail                                             | to TC               | MM Operations of                                                                                                    | or the Treasury Sup                                     | port Ce                    | nter at:                          |
|                                                                      |                                                                                 | TCMM@stls.fr                                                   | b.org               | or TCMM_TSC@:                                                                                                    | stis.frb.org                                            |                            |                                   |
|                                                                      |                                                                                 | Int                                                            | ernal               | Use Only                                                                                                    |                                                         |                            |                                   |
| Date/Time Confirme                                                   | d with Authorizer:                                                              | Initials:                                                      | Dat                 | e/Time Verified Autho                                                                                                    | ority and Title:                                        |                            | Initials:                         |
| Date Entered:                                                        |                                                                                 | Initials:                                                      | Dat                 | e Entry Verified                                                                                                    |                                                         | _                          | Initials:                         |
|                                                                      |                                                                                 |                                                                |                     |                                                                                                    |                                                         |                            |                                   |

#### Example of the TCMM FI User Form

After access has been granted, the user will receive a confirmation email from the TSC and will be able to proceed with logging into TCMM.

Note: For details on how to log on, please refer to the "Logging into the TCMM Application" section on page 7.

# LOGGING INTO THE TCMM APPLICATION

ID.me Account: To log into TCMM with ID.me, users should:

- 1. Go to TCMM Application: https://tcmm.for.fiscal.treasury.gov/tcmm/home
- 2. Click on the ID.me option.
  - a. It is recommended that users authenticate/create their ID.me account through this link so identity proofing is completed prior to gaining TCMM access.

| E TEMM    | Telephone: 888-568-7343   E-Mail: tcmm_tsc@stls.frb.org                                              |
|-----------|----------------------------------------------------------------------------------------------------|
| PIV / CAC | Authenticate using PIV, PIV-I, CAC,<br>Yubikey                                                       |
| ID.me     | Certificate Authentication enables U.S. Federal<br>employees and contractors to authenticate using a |
|           | tederally provided credential (PIV, PIV-I, CAC,<br>Yubikey)                                          |

3. Users will be directed to enter their email address and password.

| Sign in to II            | 0.me   |
|--------------------------|--------|
| New to ID.me             | 17     |
| Create an ID.me a        | ccount |
| nail                     |        |
| Enter your email address |        |
|                          |        |
| assword                  |        |
| Enter password           |        |
|                          |        |
|                          |        |
| Forest passwo            | ret    |
| Longor Jonanni           |        |
|                          |        |
| f                        | Gin    |
|                          |        |

- 4. After signing in, you will be prompted to compete the ID.me authentication steps.
- 5. Once complete, you will be routed to the TCMM application home page.

# WELCOME HOME PAGE AND MENUS FOR A FI USER

| TCMM TEAMER COLLABERAL<br>MANAGEMENT<br>AND MONTORING | Home Transactions - Reports - Administration -                                                                                                    | - Account Maintenance - Users - Help Log Off                                                                                                    |                                                                                                    |
|-------------------------------------------------------|----------------------------------------------------------------------------------------------------|----------------------------------------------------------------------------------------------------|----------------------------------------------------------------------------------------------------|
|                                                       | System Date: September 11, 2023                                                                                                    | System Status: Open                                                                                                    | Welcome: m                                                                                                    |
|                                                       |                                                                                                    |                                                                                                    | Toggle Search P                                                                                                    |
|                                                       | Welcome to Treasury Collateral Management and M                                                                                                    | Ionitoring (TCMM)                                                                                                    |                                                                                                    |
|                                                       | About TCMM                                                                                                    |                                                                                                    |                                                                                                    |
|                                                       | Treasury Collateral Management and Monitoring (TCMM) prov<br>require collateral for any public hunds over the standard depos<br>government program may pledge acceptable collateral instead<br>Government Deposits in Federal Agency Accounts. | vides collateral management, information, and reports for Federal agencies and financial institutions holdin<br>at insurance coverage on deposit with a commercial institution. Under 31 C.F.R. Pari 228, entities required<br>d. For more information about collateral requirements, Federal agencies should refer to the Treasury Finan | g public funds. Under 31 C.F.R. Part 202, Federal agencies must<br>to pledge a surety bond to secure an obligation to a Federal<br>cial Manual and Volume I, Part 6, Chapter 9000 - Securing |
|                                                       | System Information                                                                                                    |                                                                                                    |                                                                                                    |
|                                                       | Hours of operation are from 8:00 am - 6:00 pm ET on every F                                                                                                    | ederal Reserve business day. Inquiry and reports are available any time.                                                                                                    |                                                                                                    |
|                                                       | Users will be timed out after 15 minutes of inactivity in accord                                                                                                    | ance with The Bureau of the Fiscal Service technology standards                                                                                                    |                                                                                                    |
|                                                       | TCMM is best viewed using a resolution of 1280 x 800.                                                                                                    |                                                                                                    |                                                                                                    |
|                                                       | PDF documents are accessible through Adobe Reader. Down                                                                                                    | load the free Adobe Reader                                                                                                    |                                                                                                    |

The TCMM Home Menu will be built based on the permissions assigned to the user.

All users will have 'Home', 'Help' and 'Logoff' tabs.

Note: All data shown in the following screen shot examples are test data.

| Home Reports - Users - Help Log Off                                                                                                    |                                                                                                    |                                                                                                    |
|----------------------------------------------------------------------------------------------------|----------------------------------------------------------------------------------------------------|----------------------------------------------------------------------------------------------------|
| System Date: December (0, 2020                                                                                                    | System Status. Open                                                                                                    | Welcome.                                                                                                   |
| -                                                                                                    |                                                                                                    | Toggie Bearch Pasel                                                                                        |
| Welcome to Treasury Collateral Management and Monitoring                                                                                                    | (TCMM)                                                                                                    |                                                                                                    |
| About TCMM                                                                                                    |                                                                                                    |                                                                                                    |
| Treasury Collateral Management and Monitoring (TCMM) provides collato<br>oblitional for any public funds over the standard deposit insurance covera<br>may pickpe acceptable collateral instead. For more information about coll<br>Agency Accounts. | ral management, information, and reports for Foderal agencies and financial institutors holding public funds. Under 31 C.F.R. Part 2<br>gr on deposit with a commonical institution. Under 31 C.F.R. Part 225, emilies required to picolga a surely loond to secure an obligate<br>atteral requirements. Federal agencies should refer to the Treasury Financial Manual Am Vulume I, Part 6, Chapter 9000 - Securing I | 202, Federal agencies must require<br>on to a Federal government program<br>Government Deposits in Federal |
| <br>System Information                                                                                                    |                                                                                                    |                                                                                                    |
| Hours of operation are from 8:00 am - 6:00 pm ET on every Federal Rese                                                                                                    | rve business day. Inquiry and reports are available any time.                                                                                                    |                                                                                                    |
| Users will be timed out after 15 minutes of inactivity in accordance with Tr                                                                                                    | te Bureau of the Fiscal Service technology standards                                                                                                    |                                                                                                    |
| TCMM is best viewed using a resolution of 1280 x 800.                                                                                                    |                                                                                                    |                                                                                                    |
| FDF documents are accessible through Adobe Reader. Download the the                                                                                                    | e Adobe Header                                                                                                    |                                                                                                    |
|                                                                                                    |                                                                                                    |                                                                                                    |
|                                                                                                    |                                                                                                    |                                                                                                    |
|                                                                                                    |                                                                                                    |                                                                                                    |
|                                                                                                    |                                                                                                    |                                                                                                    |
| What                                                                                                    | terforme gev - Fincal Sentre - U.S. Teamury - Logal & Petrncy Nettons - Polon of Debaster - Context Us                                                                                                    |                                                                                                    |

#### Alert Notices

Any alert notices will display above the "Welcome" of the home page. This will contain information about new releases, if the system is unavailable for maintenance, or any notification that you need to be made aware of when logging into the system.

| System Source System                                                                                                    | Welcome: t                                                   |
|----------------------------------------------------------------------------------------------------|--------------------------------------------------------------|
|                                                                                                    | Toggle Search Panel                                          |
| Welcome to Treasury Collateral Management and Monitoring (TCMM)                                                                                                    |                                                              |
| About TCMM                                                                                                    |                                                              |
| Treasure Classifier A submitting (CLAM) provides content in magazenet, internative, and reports for Foodra agencies and hances responses houting based submit 31 CF AF pert 302, Foodra agencies and hances responses houting based submit submit of provide submit and agencies and hances responses houting based based based and treasure coveragio on deports with a conversal and internation. Double 31 CF AF pert 302, Foodra agencies and hances responses houting based based bas | scies must require<br>overnment program<br>losits in Federal |
| System Information                                                                                                    |                                                              |
| Hours of operation are from 8.00 am - 6.00 pm ET on every Federal Reserve business day. Inquiry and reports are available any time.                                                                                                    |                                                              |
| Users will be timed out after 15 minutes of inactivity in accordance with The Bureau of the Fiscal Service technology standards                                                                                                    |                                                              |
| TCMM is best viewed using a resolution of 1280 x 800.                                                                                                    |                                                              |
| PDP documents are accessible through Adobe Reader. Download the free Adobe Reader                                                                                                    |                                                              |
|                                                                                                    |                                                              |
|                                                                                                    |                                                              |
|                                                                                                    |                                                              |
|                                                                                                    |                                                              |
|                                                                                                    |                                                              |
|                                                                                                    |                                                              |
|                                                                                                    |                                                              |
|                                                                                                    |                                                              |
|                                                                                                    |                                                              |
|                                                                                                    |                                                              |

## USER ROLES: FI USER

As an FI user, you will have access to do the following transactions:

- 1. Monitor Account
- 2. View Scheduled ATBC
- 3. View ATBC Change History
- 4. View Reports

#### **Monitor Accounts**

Under the Transactions tab, Monitor Account allows the user to see the balances of ATBC values and Collateral Values for the As of Date that is chosen on the search. The ABA number is defaulted and protected to the single ABA that the user has permission to view.

| TCMM TRASSITY COLLATERAL<br>MARAGEMENT<br>AND MONITORING | Home     | Transactions - Reports                | - Administration - | <ul> <li>Account Maintenance +</li> </ul> | Users 👻 Help | D Log Off      |  |                  |
|----------------------------------------------------------|----------|---------------------------------------|--------------------|-------------------------------------------|--------------|----------------|--|------------------|
|                                                          | System [ | Date: September 11, 2023              |                    |                                           | System       | n Status: Open |  | Welcome: m       |
| SEARCH                                                   |          |                                       |                    |                                           |              |                |  | Toggle Search Pa |
| As of Date *                                             |          |                                       |                    |                                           |              |                |  | roggie ocurent e |
| 09/11/2023                                               | Moni     | itor Account                          |                    |                                           |              |                |  |                  |
| Security Account Code                                    |          |                                       |                    |                                           |              |                |  |                  |
| Enter Security Account Code                              | Mon      | nitor Account Results                 |                    |                                           |              |                |  |                  |
| or                                                       | Ente     | er search criteria to display results |                    |                                           |              |                |  |                  |
| Pledgor ABA Number                                       |          |                                       |                    |                                           |              |                |  |                  |
| Enter Pledgor ABA Number                                 |          |                                       |                    |                                           |              |                |  |                  |
| Search Reset *required fields                            |          |                                       |                    |                                           |              |                |  |                  |

When the user searches, the results will display all Security Accounts related to the Pledgor Account. A grand total will display at the bottom.

|                             | System Date: September 12, 2023 |                                | System Status: Open      |                    | Welcome:                      |
|-----------------------------|---------------------------------|--------------------------------|--------------------------|--------------------|-------------------------------|
| SEARCH                      |                                 |                                |                          |                    | Topple Search Panel           |
| As of Date *                |                                 |                                |                          |                    | roggie obtaient unor          |
| 09/12/2023                  | Monitor Account - Details       |                                |                          |                    |                               |
| Security Account Code       |                                 |                                |                          |                    |                               |
| Enter Security Account Code | Pledgor: 021000021 - JPMORO     | GAN CHASE BK NA                |                          |                    |                               |
| or                          | As of Date: 09/12/2023          |                                |                          |                    |                               |
| Pledgor ABA Number          | Security Account Code 🏦         | Security Account Name 1        | Total Collateral Value 1 | АТВС ↑↓            | Under Collateralized Amount 1 |
| 021000021                   | Filter                          |                                |                          |                    |                               |
| Search Reset                | S01A                            | US TRUSTEE R-1 BOSTON          | \$2,512,384.00           | \$2,164,000.00     |                               |
| *reauired fields            | S02A                            | US TRUSTEE R-2 NEW YORK        | \$832,295,059.39         | \$730,000,000.00   |                               |
|                             | S02C                            | US TRUSTEE EASTERN DISTRICT NY | \$288,170.69             | \$100,000.00       |                               |
|                             | S02D                            | US TRUSTEE R-2 ALBANY          | \$1,844,292.43           | \$1,450,000.00     |                               |
|                             | S03B                            | US TRUSTEE R-3 PITTSBURGH      | \$0.00                   | \$0.00             |                               |
|                             | S03D                            | US TRUSTEE R-3 NEWARK          | \$225,053,967.36         | \$224,000,000.00   |                               |
|                             | S03E                            | USTRST R-3 WILMINGTON          | \$353,833,218.37         | \$351,539,648.00   |                               |
|                             | \$04D                           | US TRUSTEE R-4 RICHMOND        | \$379,516.00             | \$240,000.00       |                               |
|                             | \$05A                           | US TRUSTEE R-5 NEW ORLEANS     | \$784,408.00             | \$580,613.00       |                               |
|                             | \$06A                           | US TRUSTEE R-6 DALLAS          | \$11,693,983.16          | \$11,000,000.00    |                               |
|                             | \$07A                           | US TRUSTEE R-7 HOUSTON         | \$1,199,500,788.32       | \$1,191,373,589.00 |                               |
|                             | \$07C                           | US TRUSTEE R-7 SAN ANTONIO     | \$50,374,330.00          | \$50,000,000.00    |                               |
|                             | S08D                            | US TRUSTEE R-8 LOUISVILLE      | \$742,176.42             | \$650,000.00       |                               |

## View Scheduled ATBC Changes

The page will load with all future scheduled verified ATBCs. Only the Security Accounts that are related to the specific Pledgor Account will be listed.

| System Date: Ja | nuary 23, 2019               |                         | System Sta         | atus: Open                                            |                    | Welcome: k   |
|-----------------|------------------------------|-------------------------|--------------------|-------------------------------------------------------|--------------------|--------------|
|                 |                              |                         |                    |                                                       |                    | Toggle Sear  |
| View Sched      | luled ATBC                   |                         |                    |                                                       |                    |              |
| SA Code 📤       | Security Account Name 🕏      | ABA Number 🗢            |                    | Pledgor Name 🗢                                        | ATBC 🗢             | Effective Da |
| V322            | JOINT STRIKE FIGHTER PROGRAM | 021000089               | CITIBANK NA        |                                                       | \$9,100,000,021.34 | 01/31/20     |
|                 |                              |                         |                    |                                                       |                    |              |
|                 |                              |                         |                    |                                                       |                    |              |
|                 |                              |                         |                    |                                                       |                    |              |
|                 |                              |                         |                    |                                                       |                    |              |
|                 |                              |                         |                    |                                                       |                    |              |
|                 |                              |                         |                    |                                                       |                    |              |
|                 |                              |                         |                    |                                                       |                    |              |
|                 |                              |                         |                    |                                                       |                    |              |
|                 |                              |                         |                    |                                                       |                    |              |
|                 |                              |                         |                    |                                                       |                    |              |
|                 |                              |                         |                    |                                                       |                    |              |
|                 | WhiteHou                     | se.gov   Fiscal Service | U.S. Treasury   Le | gal & Privacy Notices   Rules of Behavior   Contact U | s                  |              |

#### View ATBC Change History

The user can view any ATBC change that was verified between the start and end dates chosen. Again, an FI user can only view the Security Accounts associated to the Pledgor Account. The ABA is pre-populated with the ABA that the user has been granted permission and it is protected to prevent any changes.

|                         | Home Transactions - Reports - Users - Help Log                           | Off                                                                    | ^                   |
|-------------------------|--------------------------------------------------------------------------|------------------------------------------------------------------------|---------------------|
|                         | System Date: January 23, 2019                                            | System Status: Open                                                    | Welcome: ktkachuk07 |
| SEARCH                  |                                                                          |                                                                        | Toggle Search Panel |
| Start Date *            |                                                                          |                                                                        |                     |
| Enter Start Date        | View ATBC Change History                                                 |                                                                        |                     |
| End Date *              |                                                                          |                                                                        |                     |
| Enter End Date          | View ATBC Change History                                                 |                                                                        |                     |
| Security Account Code * | Enter search criteria to display results. You must enter the complete ac | count ID.                                                              |                     |
| Select Security Account |                                                                          |                                                                        |                     |
| Pledgor Account         |                                                                          |                                                                        |                     |
| 021000089               |                                                                          |                                                                        |                     |
| Search Reset            |                                                                          |                                                                        |                     |
| Trequired fields        |                                                                          |                                                                        |                     |
|                         |                                                                          |                                                                        |                     |
|                         |                                                                          |                                                                        |                     |
|                         |                                                                          |                                                                        |                     |
|                         |                                                                          |                                                                        |                     |
|                         |                                                                          |                                                                        |                     |
|                         |                                                                          |                                                                        |                     |
|                         |                                                                          |                                                                        |                     |
|                         |                                                                          |                                                                        |                     |
|                         | WhiteHouse.gov Fi                                                        | scal Service U.S. Treasury Legal & Privacy Notices Rules of Behavior C | ontact Us           |

|                                                                                                    |                                                                                   |                                                                           | Welcome: k   |
|----------------------------------------------------------------------------------------------------|-----------------------------------------------------------------------------------|---------------------------------------------------------------------------|--------------|
| SEARCH                                                                                                    |                                                                                   |                                                                           | Toggle Searc |
| Start Date *                                                                                                    |                                                                                   |                                                                           |              |
| Enter Start Date                                                                                                    | View ATRC Change History                                                          |                                                                           |              |
| End Date *                                                                                                    | The Arbo change matory                                                            |                                                                           |              |
| Enter End Date                                                                                                    | View ATBC Change History                                                          |                                                                           |              |
| Security Account Code *                                                                                                    | Enter search criteria to display results. You must enter the complete account ID. |                                                                           |              |
| THE BOARD ACCOUNT OF THE PRODUCT OF THE PRODUCT OF |                                                                                   |                                                                           |              |
|                                                                                                    | WhiteHouse.gov   Fiscal Service                                                   | e   U.S. Treasury   Legal & Privacy Notices   Rules of Behavior   Contact | Js           |

|                                   | System Date: January 23, 2019              | System S                                            | Status: Open                                        | Welcome: kt  |
|-----------------------------------|--------------------------------------------|-----------------------------------------------------|-----------------------------------------------------|--------------|
| SEARCH                            |                                            |                                                     |                                                     | Toogle Searc |
| Start Date *                      |                                            |                                                     |                                                     |              |
| 08/04/2017                        | View ATBC Change History                   |                                                     |                                                     |              |
| End Date *                        | thew Arbo onunge history                   |                                                     |                                                     |              |
| 01/23/2019                        | View ATBC Change History Results           |                                                     |                                                     |              |
| Security Account Code *           | Security Account: V322 JOINT STRIKE FIGHTE | R PROGRAM                                           | Pledgor: 021000089 CITIBANK NA                      |              |
| V322 JOINT STRIKE FIGHTER PROGRAM | As Of Date 👻                               | ATBC Amount 🗢                                       |                                                     |              |
| Pledgor Account                   | 11/02/2018                                 | \$864,160,982.20                                    |                                                     |              |
| 021000089                         | 10/15/2018                                 | \$854,122,929.60                                    |                                                     |              |
| Sourch Docet                      | 10/01/2018                                 | \$872,277,960.15                                    |                                                     |              |
|                                   | 09/11/2018                                 | \$938,905,054.05                                    |                                                     |              |
| *required fields                  | 08/06/2018                                 | \$704,607,387.24                                    |                                                     |              |
|                                   | 07/03/2018                                 | \$768,723,244.87                                    |                                                     |              |
|                                   | 06/13/2018                                 | \$372,667,816.61                                    |                                                     |              |
|                                   | 05/07/2018                                 | \$316,099,610.02                                    |                                                     |              |
|                                   | 04/04/2018                                 | \$364,893,962.37                                    |                                                     |              |
|                                   | 03/05/2018                                 | \$422,584,617.39                                    |                                                     |              |
|                                   | 02/02/2018                                 | \$423,441,145.55                                    |                                                     |              |
|                                   | 01/08/2018                                 | \$500,127,255.25                                    |                                                     |              |
|                                   | 12/04/2017                                 | \$447,528,266.88                                    |                                                     |              |
|                                   | 11/08/2017                                 | \$403 717 201 67                                    |                                                     |              |
|                                   |                                            | WhiteHouse.gov   Fiscal Service   U.S. Treasury   L | egal & Privacy Notices Rules of Behavior Contact Us |              |

#### View Stored Reports

Viewing reports is very easy now. The search and the results list are all on one page. When the page loads, it displays the list of ALL available reports to which the user has access, sorted with the most recent on top. The page displays the icon of PDF or Excel to denote the format of that report instance. The user can click on the icon/report name to display the report. Excel reports are downloaded, and the PDF reports will open in a new tab.

You can refine the search criteria by selecting a specific report or entering a date range. The list of reports in the drop down will be filtered to show the ones that role has permission to view.

| Home                              | Transactions 👻 | Reports -      | Users 🗸 | Help | Log Off |                     |  |
|-----------------------------------|----------------|----------------|---------|------|---------|---------------------|--|
| System Date: January 23, 201 View |                | View Stored Re | eports  |      |         | System Status: Open |  |

LSA and FI users will be able to view the following report in TCMM:

1. Collateral Monitoring Recap Report

|                                                                                     | Home Transactions - Reports - Users - Help Log Off |                       |                                                                                   |                     |  |  |
|-------------------------------------------------------------------------------------|----------------------------------------------------|-----------------------|-----------------------------------------------------------------------------------|---------------------|--|--|
|                                                                                     | System Date: January 23, 2                         | 019                   | System Status: Open                                                               | Welcome: ktkachuk07 |  |  |
| SEARCH                                                                              |                                                    |                       |                                                                                   | Toggle Search Panel |  |  |
| List Reports                                                                        |                                                    |                       |                                                                                   |                     |  |  |
| Select Report<br>Collateral Monitoring Recap Report by Pledgor<br>System State Date | View Stored Reports                                |                       |                                                                                   |                     |  |  |
| 01/23/2019                                                                          | System Date 👻                                      | Runtime 🖨             | Report Name 🗢                                                                     | Data Parameter 🗢    |  |  |
| System End Date                                                                     |                                                    |                       | Filter                                                                            | Filter              |  |  |
| Enter System End Date                                                               | 12/17/2018                                         | 12/25/2018 - 23:12:22 | Collateral Monitoring Recap Report by Pledgor - Scheduled                         | 021000089           |  |  |
| Search Reset                                                                        | 12/17/2018                                         | 12/25/2018 - 23:10:57 | D Collateral Monitoring Recap Report by Pledgor - Scheduled                       | 021000089           |  |  |
|                                                                                     | 12/17/2018                                         | 12/18/2018 - 23:13:57 | Collateral Monitoring Recap Report by Pledgor - Scheduled                         | 021000089           |  |  |
|                                                                                     | 12/17/2018                                         | 12/18/2018 - 23:11:44 | D Collateral Monitoring Recap Report by Pledgor - Scheduled                       | 021000089           |  |  |
|                                                                                     | 12/11/2018                                         | 12/11/2018 - 23:13:16 | Collateral Monitoring Recap Report by Pledgor - Scheduled                         | 021000089           |  |  |
|                                                                                     | 12/11/2018                                         | 12/11/2018 - 23:12:03 | 🔀 Collateral Monitoring Recap Report by Pledgor - Scheduled                       | 021000089           |  |  |
|                                                                                     | First Prov 1 Next Last                             |                       |                                                                                   |                     |  |  |
|                                                                                     |                                                    |                       | Item 1 to 6 of 6 items                                                            |                     |  |  |
|                                                                                     |                                                    |                       |                                                                                   |                     |  |  |
|                                                                                     |                                                    |                       |                                                                                   |                     |  |  |
|                                                                                     |                                                    | WhiteHouse.gov        | Fiscal Service U.S. Treasury Legal & Privacy Notices Rules of Behavior Contact Us |                     |  |  |

#### Helpful Notes

- 1. Links are clickable and open in new tab.
- 2. The menu and footer will always be visible on every page.
- 3. The Search panel will always display, even if the user has scrolled down in the page. This allows the user to change their search at any time.
- 4. The Search panel can be toggled to not display if the user would like to see the page details larger. The user can also display the panel again at any time.
- 5. Reset will always redisplay the page in the state displayed the first time the page was loaded from the menu.

- 6. Required fields are marked with an asterisk.
- 7. Longer pages will have a 'back to top' link.
- 8. If the user has made a change on the page and tries to navigate elsewhere, they will be notified that they have not saved their changes and can choose to stay on the page if they want to save their changes.
- 9. All lists are selectable but not all pages have additional detail to display. If the page does have additional details, when the user selects a row from the list, the details will display in focus.

#### Date Validation

- 1. The user can either enter the dates or use the calendar control.
  - a. **Note:** If the user enters a date that is invalid like "13/21/2018", then when the user goes to the next field, the date field is empty since it isn't valid.
- The calendar control will prevent the user from choosing weekends but not holidays.
   a. If the user chooses a holiday, the date will be validated when they click submit.
- 3. All dates have a global boundary, but specific pages may prevent future dates.
  - a. The date cannot go any further back than 18 months from the current date.
  - b. The date cannot go more than 6 months in the future from the current date.

### QUESTIONS OR ASSISTANCE

For questions or assistance, please contact:

- 1. <u>ID.me Help Center</u>
  - a. https://help.id.me/hc/en-us/
- 2. The Treasury Support Center (User Management Assistance)
  - a. Phone: 1-888-568-7343 Option 1
  - b. Email: TCMM\_TSC@stls.frb.org
- 3. TCMM Operations (Help Guide Assistance)
  - a. Phone: 1-888-568-7343 Option 2
  - b. Email: <u>TCMM@stls.frb.org</u>

The TCMM help information is also available on the Welcome page by clicking on "Help"

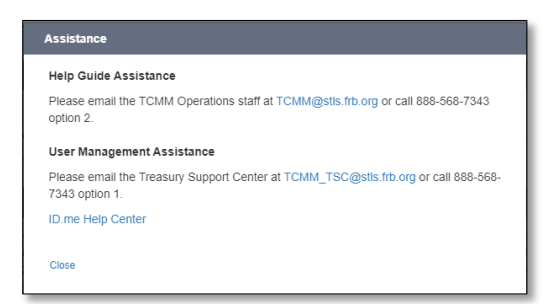

# LSA ROLES & RESPONSIBILITIES FOR SETTING UP FI USERS

#### Roles and Responsibilities

- 1. Grants user access to TCMM via SailPoint Identity IQ (IIQ) for other users at your organization by:
  - a. Completing the TCMM Financial Institution (FI) Authorization User Form and submitting it to the Treasury Support Center (TSC) for processing.
  - b. Require that you have another LSA to assist you in managing users access for TCMM.
  - c. As an LSA you cannot send a request to the TSC to change your own access. LSA add or modify user access request should be sent via email to the TSC from the other LSA to be processed.

#### LSA and User Set-up and Changes

For an LSA to request TCMM access for a new user, the user they are trying to set up must have an ID.me account that has been authenticated in SailPoint Identity IQ (IIQ). If the user hasn't already completed this step, they will need to complete this step before you can grant them access.

1. Refer to the <u>Signing up with ID.me</u> section on page 4.

After the user has an authenticated ID.me account, you will be able to proceed with sending a form request to grant the FI user access to TCMM.